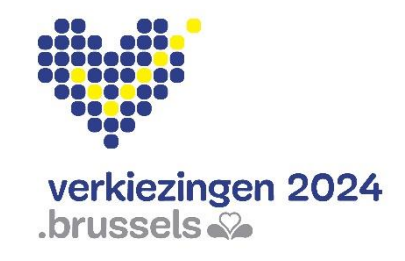

Gemeenteraadsverkiezingen 13 oktober 2024

Verkiezingsapplicatie MARTINE Gebruikershandleiding

Module voor het resultatenbeheer (MA2X)

#### Brussels Hoofdstedelijk Gewest

https://verkiezingen.brussels

# Inhoudsopgave

| IN                                                     | LEIDI  | NG                                                   | 4  |  |  |
|--------------------------------------------------------|--------|------------------------------------------------------|----|--|--|
| LI                                                     | EXICO  | Ν                                                    | 5  |  |  |
| A                                                      | - INLO | OGGEN OP DE MODULE RESULTATENBEHEER (eID)            | 6  |  |  |
| 1.                                                     | UF     | RL                                                   | 6  |  |  |
| 2. Wie krijgt toegang tot de module 'resultatenbeheer' |        |                                                      |    |  |  |
|                                                        | 2.1    | De toegangsbeheerder verleent toegang                | 6  |  |  |
|                                                        | 2.2    | De voorzitter verleent toegang                       | 6  |  |  |
| 3.                                                     | Inl    | oggen met eID - Vereisten                            | 7  |  |  |
| 4.                                                     | Aa     | nmelden met elD en pincode                           | 8  |  |  |
| В                                                      | – HET  | HOOFDBUREAU SAMENSTELLEN                             | 9  |  |  |
| 1.                                                     | Ho     | e verleent de 'voorzitter' toegang?                  | 9  |  |  |
| 2.                                                     | Aa     | npassen van de gegevens – veranderen van hoofdbureau | 13 |  |  |
| 3.                                                     | Te     | st van de digitale handtekening                      | 13 |  |  |
| D                                                      | - RES  | GULTATEN INGEVEN: DIGITALE STEMMING                  | 15 |  |  |
| 1.                                                     | 50     | Itware USB-Reader                                    | 15 |  |  |
|                                                        | 1.1    |                                                      | 12 |  |  |
|                                                        | 1.2    | USB-reader opstarten                                 | 18 |  |  |
|                                                        | 1.3    | Test van de USB-reader                               | 19 |  |  |
| 2.                                                     | De     | resultaten van de digitale stemmen inladen           | 20 |  |  |
|                                                        | 2.1    | De overzichtlijst bij de ingave van een stembureau   | 20 |  |  |
|                                                        | 2.2    | Opvolgingstabel (overzicht stembureaus)              | 20 |  |  |
|                                                        | 2.3    | De drie kleuren van de opvolgingstabel               | 21 |  |  |
|                                                        | 2.4    | Een stembureau opladen                               | 22 |  |  |
|                                                        | 2.4.1  | STAP 1: Steek de USB-stick in                        | 22 |  |  |
|                                                        | 2.4.2  | STAP 2: Klik op 'INLEZEN VAN EEN BUREAU'             | 22 |  |  |
|                                                        | 2.4.3  | STAP 3: Resultaten laden automatisch op              | 22 |  |  |
|                                                        | 2.4.4  | STAP 4: Controle van de gegevens van het stembureau  | 23 |  |  |
|                                                        | 2.4.5  | STAP 5: Opvolgingstabel                              | 24 |  |  |
|                                                        | 2.4.6  | Observaties bij een stembureau                       | 25 |  |  |
| 3.                                                     | M      | elding bij het opladen van een USB-stick             | 25 |  |  |
|                                                        | 3.1    | Ongeldige USB-stick gevonden                         | 25 |  |  |
| 4.                                                     | Ge     | deeltelijke resultaten, details van een stembureau   | 27 |  |  |
|                                                        | 4.1    | Tussentijdse resultaten                              | 27 |  |  |
|                                                        | 4.2    | Details van een stembureau                           | 27 |  |  |
| F                                                      | _ HET  | PROCES-VERBAAL AANMAKEN EN ONDERTEKENEN              | 28 |  |  |
| -                                                      | 1.1    | Het sluiten van het hoofdbureau                      | 28 |  |  |
|                                                        |        |                                                      |    |  |  |

| 1.2 | Het proces-verbaal vervolledigen         | 28 |
|-----|------------------------------------------|----|
| 1.3 | De processen-verbaal goedkeuren          | 30 |
| 1.4 | Het proces-verbaal digitaal ondertekenen | 33 |

## **INLEIDING**

#### De gemeenteraadsverkiezingen vinden plaats op 13 oktober 2024.

Om de taak van de voorzitter, secretaris en leden van een hoofdbureau te vergemakkelijken, stelt de Gewestelijke Overheidsdienst Brussel een online toepassing ter beschikking voor het beheer van de kiesresultaten.

Daarnaast kunnen deze personen opvolgen hoeveel stembureaus reeds ingegeven zijn en de tussentijdse resultaten raadplegen.

Het definitieve proces-verbaal van de kiesresultaten kan door de voorzitter of secretaris aangemaakt en digitaal ondertekend worden.

De module 'Resultatenbeheer' heeft verschillende controles op de ingevoerde gegevens ingebouwd het uitlezen van een USB-stick van een stembureau. Op die manier kan het hoofdbureau efficiënt en transparant de kiesresultaten ingeven en definitief valideren in het daarvoor voorziene procesverbaal.

Dit systeem werkt in vier stappen:

- 1. Inloggen op de module (eID)
- 2. Het hoofdbureau samenstellen
- 3. Resultaten inlezen
- 4. Het proces-verbaal aanmaken en ondertekenen

Deze handleiding is bedoeld voor de voorzitter, secretaris en aangeduide leden van een hoofdbureau.

# **LEXICON**

| DEFINITIE                                                    |
|--------------------------------------------------------------|
| Een bijzitter is een kiezer die, in overeenstemming met de   |
| kieswetgeving, werd aangewezen door de voorzitter van een    |
| hoofdbureau om taken uit te voeren.                          |
| Lid van een hoofdbureau rechtstreeks aangewezen door de      |
| voorzitter van dit hoofdbureau om hem bij te staan in het    |
| beheer van de verrichtingen van dit bureau.                  |
| Persoon aangewezen door de kandidaten van een lijst om toe   |
| te zien op de regelmatigheid van de kiesverrichtingen in een |
| hoofdbureau.                                                 |
| Kiezer, aangewezen krachtens de bepalingen van het           |
| Algemeen Kieswetboek, die de taken van het hoofdbureau       |
| beheert.                                                     |
| Iedere persoon die zich bij een stemming voordraagt om       |
| verkozen te worden voor een mandaat als vertegenwoordiger    |
| in een parlement.                                            |
| De door het stembureau versleutelde resultaten worden op     |
| een USB-stick gezet, in het hoofdbureau in het systeem       |
| gedownload en naar de centrale servers verzonden via een     |
| beveiligde verbinding.                                       |
| Het kieskringhoofdbureau sluit de lijsten van kandidaten af  |
| en behandelt de daarmee verband houdende betwistingen.       |
| Het stelt de stembiljetten op en laat deze afdrukken. De dag |
| van de verkiezingen is dit hoofdbureau belast met de         |
| eindtotalisatie, de zetelverdeling en de aanwijzing van de   |
| gekozenen voor hun kieskring.                                |
|                                                              |

## A - INLOGGEN OP DE MODULE RESULTATENBEHEER (EID)

## 1. <u>URL</u>

De webtoepassing 'Resultatenbeheer' vindt u via deze URL: <a href="https://ma2x.elections.brussels/ma2x/landing/nl">https://ma2x.elections.brussels/ma2x/landing/nl</a>

## 2. WIE KRIJGT TOEGANG TOT DE MODULE 'RESULTATENBEHEER'

Inloggen in de webtoepassing kan enkel indien u daar toelating voor verkregen hebt.

#### 2.1 De toegangsbeheerder verleent toegang

In de module 'Contactenbeheer' (MA3X) verleent de toegangsbeheerder toegang aan de voorzitter en secretaris.

Deze personen loggen in de webtoepassing 'Resultatenbeheer' met hun eID en pincode.

Zij kunnen de processen-verbaal digitaal ondertekenen.

### 2.2 De voorzitter verleent toegang

De voorzitter of secretaris kan in de module 'Resultatenbeheer' toegang verlenen aan:

- de bijzitters

- de medewerkers

Deze personen loggen in in de webtoepassing 'Kandidatenbeheer' met hun eID.

Zij hebben geen toegang wanneer het hoofdbureau 'gesloten' is.

Zij kunnen resultaten inlezen/aanpassen.

## 3. INLOGGEN MET EID - VEREISTEN

U hebt het volgende nodig om met elD te kunnen inloggen:

- ✓ Een desktop pc of laptop
- ✓ Een internetverbinding
- ✓ De elD-software
- ✓ Een elD-kaartlezer
- ✓ Uw elektronische identiteitskaart (eID) en persoonlijke pincode
- ✓ Geactiveerde certificaten op uw eID

Raadpleeg de technische voorwaarden om te weten welke vereisten nodig zijn om verbinding te maken met de toepassing.

#### De eID-software installeren

Als de eID-software nog niet op uw PC geïnstalleerd is, kan u deze via het volgende adres downloaden: <u>https://eid.belgium.be/nl</u>

Zodra het bestand gedownload is, kan u beginnen met de installatie van de software.

FAQ: Inloggen met eID op Internet Explorer: fout en oplossing

#### Let op!

Tijdens deze stap moet uw eID-kaartlezer op uw computer aangesloten zijn.

Aan het einde van de installatie vraagt het programma u een 'verbindingstest' uit te voeren en uw identificatiecertificaat te kiezen.

### 4. AANMELDEN MET EID EN PINCODE

Zodra u op de aanmeldingspagina bent, steekt u uw eID-kaart in de lezer van uw computer, geeft u uw akkoord met de voorwaarden voor de verwerking van uw persoonsgegevens en klikt u op het CSAMpictogram.

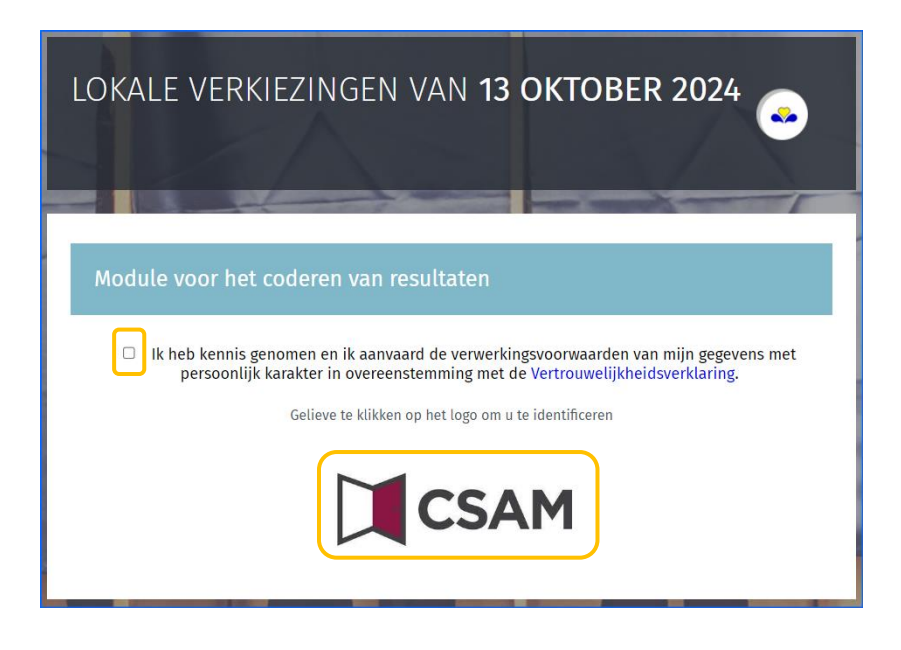

Daarna komt u op de elD-identificatiepagina.

| Aanmeld | en met elD kaartlezer                                                                                                    |
|---------|----------------------------------------------------------------------------------------------------|
| ι.<br>ζ | 1       Sluit uw elD-kaartlezer aan op uw computer         2       Steek uw elektronische identiteitskaart (elD), vreemdelingenkaart of kids-ID         in de kaartlezer |
|         | 3 Klik op ' <b>Aanmelden</b> ', selecteer uw certificaat en geef de pincode van uw identiteitskaart in wanneer daarom gevraagd wordt                                     |
|         | Aanmelden                                                                                                    |

Klik hier op '**Aanmelden**'. Nadat u het certificaat hebt geselecteerd en uw pincode hebt ingevoerd, wordt u doorverwezen naar de module kandidatenbeheer.

#### Let op:

Bijzitters en Medewerkers krijgen slechts toegang tot hun hoofdbureau als dit 'open' is.

## **B – HET HOOFDBUREAU SAMENSTELLEN**

Inloggen in de webtoepassing kan enkel indien u daar toelating voor verkregen hebt.

Dat verloopt op een gelijkaardige manier als bij "Kandidatenbeheer"

## 1. HOE VERLEENT DE 'VOORZITTER' TOEGANG?

Als de voorzitter bij meerdere hoofdbureaus hoort, vraagt het systeem hem te kiezen voor welke hoofdbureau hij zich wil aanmelden.

| Kies een bureau |
|-----------------|
| Brussel         |
| Elsene          |

De voorzitter secretaris verleent toegang in het scherm 'Configuratie van het hoofdbureau'.

| Lokale Verkiezingen van <b>13 Oktober 2024</b> |                  |               |
|------------------------------------------------|------------------|---------------|
| Brussel                                        |                  |               |
| Configuratie van het hoofdbureau               |                  |               |
| Status van de verwerking                       |                  |               |
| Gestoten   Geopend                             |                  |               |
| Samenstelling van het bureau                   | ⊕ Lid of medewer | ker toevoegen |
| Voorzitter                                     |                  |               |
| Jan Janssens                                   | 64.01.01-003.88  |               |
| Secretaris                                     |                  |               |
| Peter Degroote                                 | 70.01.01-041.49  |               |
| Bijzitters                                     |                  |               |
| Geen enkele bijzitter toegevoegd.              |                  |               |
| Medewerkers                                    |                  |               |
| Geen medewerker toegevoegd.                    |                  |               |

#### Klik op 'Lid of medewerker toevoegen'.

Wanneer de voorzitter of secretaris een lid toevoegt, zijn de identificatiegegevens die gevraagd worden afhankelijk van de rol van deze persoon.

#### Bijzitter

- Verplicht: Rijksregisternummer, geslacht, achternaam en voornaam.
- Optioneel: Rekeningsnummer, e-mailadres en telefoonnummer.

Het rekeningnummer is vanwege AVG-redenen niet verplicht, maar het wordt sterk aanbevolen om deze informatie vanaf het begin te vermelden om ervoor te zorgen dat leden hun presentiegeld ontvangen.

| en lid aan het bureau toevoegen. | હ              |
|----------------------------------|----------------|
| Functie*  Bijzitter O Medew      | erker          |
| RR nummer*                       | Geslacht*      |
| RR nummer                        | O Man O Vrouw  |
| Achternaam*                      | Voornaam*      |
| Achternaam                       | Voornaam       |
| Rekeningnummer                   |                |
| BEXX XXXX XXXX XXXX              |                |
| E-mailadres                      | Telefoonnummer |
|                                  | 1              |
| ANNULEREN                        | BEWAREN        |

Klik vervolgens op '**BEWAREN**' om het nieuw lid toe te voegen.

#### Medewerker

• Verplicht: Rijksregisternummer.

| Een lid aan het bureau toevoegen. |                      |         |  |  |
|-----------------------------------|----------------------|---------|--|--|
| Functie*                          | O Bijzitter 🖲 Medewe | rker    |  |  |
| RR nummer*                        |                      |         |  |  |
|                                   | ANNULEREN            | BEWAREN |  |  |

Klik vervolgens op '**BEWAREN**' om het nieuw lid toe te voegen.

#### Getuigen toevoegen: Klik op 'Een getuige toevoegen'.

| Getuigen     | 🕀 Een getuige toevoegen |
|--------------|-------------------------|
| Geen getuige |                         |

De getuigen worden in het PV worden opgenomen.

- Verplicht: Achternaam, voornaam en rijksregisternummer,
- Optioneel: Adres en lijstinformatie

| en getuige toevoegen |              |            |            |  |
|----------------------|--------------|------------|------------|--|
| Achternaam *         | Achternaam   | Voornaam * | Voornaam   |  |
| Adres                | Adres        |            |            |  |
| Info lijsten         | Info lijsten |            |            |  |
|                      | SLUITEN      | BEWA       | AREN       |  |
|                      |              | Bewaren e  | en sluiten |  |

Klik op '**BEWAREN**' om de toevoeging van de getuige te finaliseren.

#### **Observaties toevoegen:**

U kunt ook aanvullende observaties over de samenstelling van het hoofdbureau toevoegen, zodat deze informatie in het PV wordt opgenomen.

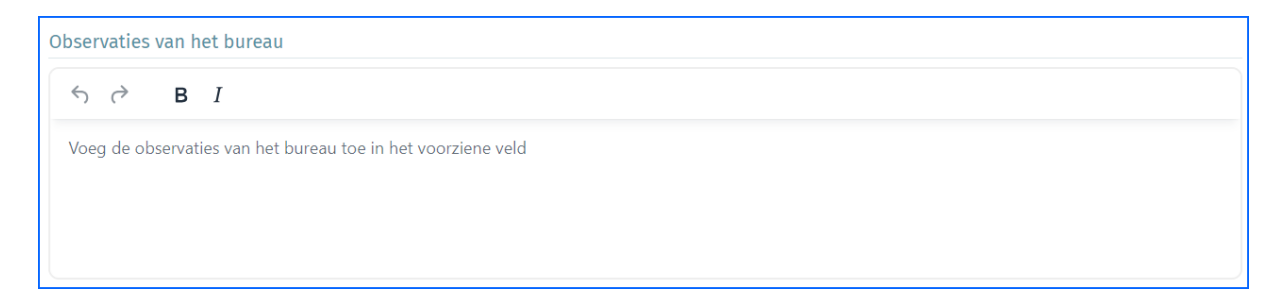

#### Let op:

Vergeet de samenstelling van het hoofdbureau niet te bewaren door op de knop 'BEVESTIGEN' onderaan de pagina te klikken.

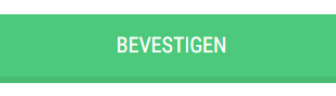

#### 2. AANPASSEN VAN DE GEGEVENS - VERANDEREN VAN HOOFDBUREAU

De voorzitter of secretaris kan de samenstelling van het hoofdbureau altijd nog achteraf wijzigen in het scherm 'Configuratie van het hoofdbureau'. In de bovenbalk kunt u naar dit scherm gaan door te klikken op '**Beheren van het bureau**'.

De voorzitter of secretaris kan bovendien via de bovenbalk ook van hoofdbureau wisselen (<u>indien</u> hij lid is van meerdere hoofdbureaus). Klik hiervoor op '**Keuze van bureau**'.

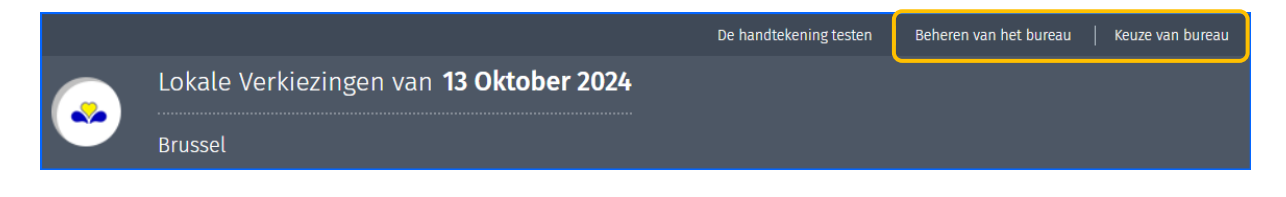

#### 3. TEST VAN DE DIGITALE HANDTEKENING

De module biedt u de mogelijkheid om de digitale handtekening uit te testen.

Om deze test uit te voeren, klikt u op '**De handtekening testen**' en ondertekent u het testdocument met uw elektronische identiteitskaart.

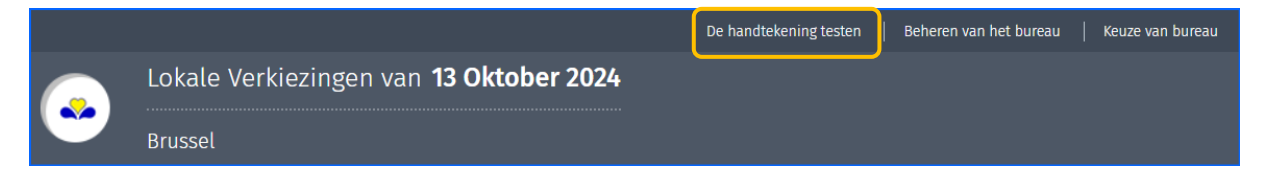

Geef uw naam en de plaats van ondertekening in.

Klik daarna op 'TEKEN'.

| Tester  |  |  |
|---------|--|--|
|         |  |  |
| Plaats: |  |  |
|         |  |  |
|         |  |  |
|         |  |  |

**Noer deze handtekeningtest zo snel mogelijk uit om er zeker van te zijn dat u geen handtekeningprobleem ondervindt bij het ondertekenen van het proces-verbaal.** 

In het BOSA scherm, klik op '**IK WIL ONDERTEKENEN'.** Vul uw pincode in en volg de procedure op het handtekenscherm.

| BO<br>SO | 10 Belnid en Onderstauning<br>14 Bratégie el Appul |              | FR                                                                                                    | NL DE     |
|----------|----------------------------------------------------|--------------|----------------------------------------------------------------------------------------------------|-----------|
|          | 3d03669e2c56410696497882b4d2358d.pdf               | - 100% +     | 1 Lees en verbind elD 2 Voer pincode in en onderteken                                                                                                    | - 3 Klaar |
|          | 16                                                 |              | 1607/ Digitale ondertekening van '3d03669e2c56410696497882b4d2358d.pdf'                                                                                          |           |
|          | Test                                               | Testrannort  | Welkom                                                                                                    |           |
|          | restrapport                                        |              | Je staat op het punt het document aan de linkerkant te ondertekenen.                                                                                             |           |
|          |                                                    |              | Wanneer je het document hebt gelezen, sluit je kaartlezer aan op de computer, steek de elD-kaart in de kaartleze<br>klik op de knop <b>Ik wil ondertekenen</b> . | er en     |
|          |                                                    |              | Je tekent het document door je elD pincode in te geven, zorg dat je deze bij de hand hebt.                                                                       |           |
|          |                                                    |              | Let op: na ondertekening kunt u de ondertekende documenten niet downloaden.                                                                                      |           |
|          | Dit testrapport is gegenereerd door                | Jan Janssens | IK WIL ONDERTEKENEN                                                                                                    |           |
|          | Test locatie                                       | Brussel      | Wil je dit document niet tekenen?<br>Kilk op Welgeren om het tekenen te weigeren.                                                                                |           |
|          |                                                    |              |                                                                                                    |           |

Eenmaal de procedure is afgerond, wordt een document afgebeeld.

Klik op het document om te controleren of de handtekening correct werd geplaatst.

| Handtekeningtest |                     |  |  |  |  |  |
|------------------|---------------------|--|--|--|--|--|
| Documenten       |                     |  |  |  |  |  |
|                  | DE TEST BEËINDIGEN. |  |  |  |  |  |

## D – RESULTATEN INGEVEN: DIGITALE STEMMING

## 1. SOFTWARE USB-READER

#### 1.1 Installatie van de USB-reader

Om USB-sticks op te laden is de lokale installatie van het USB-reader programma noodzakelijk. Indien het programma '**USB-reader**' nog niet op de PC is geïnstalleerd, moet u dit downloaden. Klik hiervoor op '**DOWNLOAD USB-READER**'.

| Elektronische stemming (Gelezen bureaus : 0/49) | DOWNLOAD USB-READER     USB-STICK INLEZEN/OVERZICHT STEMBUREAUS |
|-------------------------------------------------|-----------------------------------------------------------------|
| USB-reader test nog uit te voeren               | USB-reader test                                                 |

Het programma wordt gedownload naar de map 'Downloads' op de pc.

Klik op in de '**Downloads**' map.

Het versienummer "12.1.22" in het voorbeeld kan afwijken van wat u op uw scherm ziet.

Mogelijk ziet u een waarschuwingsscherm zoals hieronder.

Klik op 'Toch uitvoeren' om de installatie toe te staan.

| Vw pc wordt beschermd                                                                                                    |  |  |  |  |  |  |  |
|----------------------------------------------------------------------------------------------------|--|--|--|--|--|--|--|
| Met Microsoft Defender SmartScreen is voorkomen dat een onbekende app is<br>gestart. Het uitvoeren van deze app kan een risico voor uw pc vormen. |  |  |  |  |  |  |  |
| App: Setup-USBReader.exe<br>Uitgever: Onbekende uitgever                                                                                          |  |  |  |  |  |  |  |
|                                                                                                    |  |  |  |  |  |  |  |
|                                                                                                    |  |  |  |  |  |  |  |
|                                                                                                    |  |  |  |  |  |  |  |
| Toch uitvoeren Niet uitvoeren                                                                                                    |  |  |  |  |  |  |  |

Kies daarna de taal die het systeem moet gebruiken tijden de installatie en klik op 'OK'.

| Selecte | eer taal voor Setup 🛛 🗙                                         |
|---------|-----------------------------------------------------------------|
|         | Selecteer de taal die Setup gebruikt tijdens de<br>installatie. |
|         | Nederlands ~                                                    |
|         | OK Annuleren                                                    |

Bevestig daarna dat een snelkoppeling moet aangemaakt worden op het bureaublad van de pc en klik op '**Volgende**'.

Deze snelkoppeling moet u later gebruiken voor de 'USB-reader' te starten.

| 📩 Setup - USBreader 12.1.22                                                                                  |              |            | ×       |
|----------------------------------------------------------------------------------------------------|--------------|------------|---------|
| Selecteer extra taken<br>Welke extra taken moeten uitgevoerd worden?                                         |              |            |         |
| Selecteer de extra taken die u door Setup wilt laten uitvoeren<br>USBreader, en klik vervolgens op Volgende. | bij het inst | alleren va | an      |
| Extra snelkoppelingen:                                                                                       |              |            |         |
|                                                                                                    | /olgende     | ) Anr      | nuleren |

Klik op 'Installeren' om de installatie te bevestigen.

| Setup - USBreader 12.1.22                                                                               |                             | —               |      | ×      |
|----------------------------------------------------------------------------------------------------|-----------------------------|-----------------|------|--------|
| Het voorbereiden van de installatie is gere<br>Setup is nu gereed om te beginnen met het i<br>computer. | <b>ed</b><br>nstalleren van | USBreader op    | deze |        |
| Klik op Installeren om verder te gaan met ins<br>instellingen wilt terugzien of veranderen.             | talleren, of klil           | k op Vorige als | u    |        |
| Extra taken:<br>Extra snelkoppelingen:<br>Maak een snelkoppeling op het burear                          | ublad                       |                 |      | •      |
| 4                                                                                                    |                             |                 | ₽    | _      |
|                                                                                                    | Vorige                      | Installeren     | Anr  | uleren |

Mogelijk ziet u een waarschuwingsscherm zoals hieronder.

Klik op 'Ja' om te bevestigen dat u de installatie van het certificaat wilt toestaan.

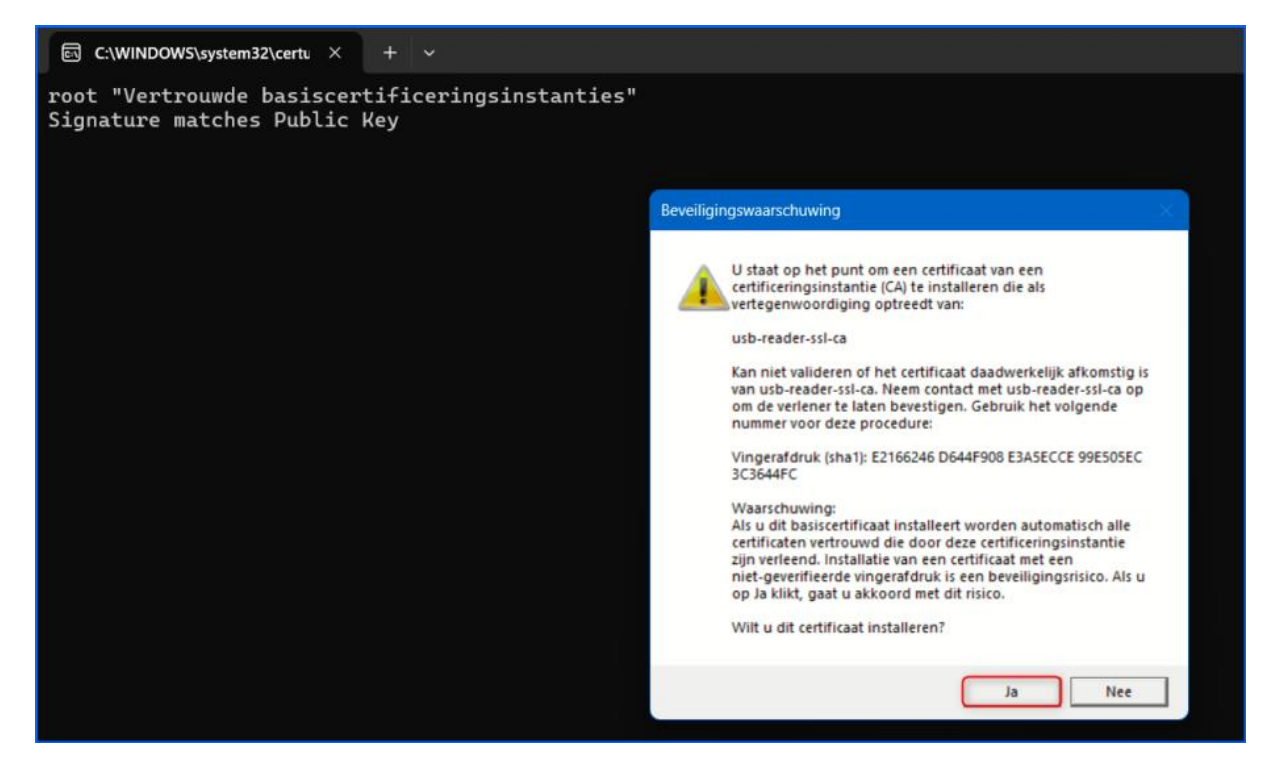

Een laatste scherm wordt weergegeven waarin de installatie van de USB-reader wordt bevestigd. Klik op '**Voltooien**'.

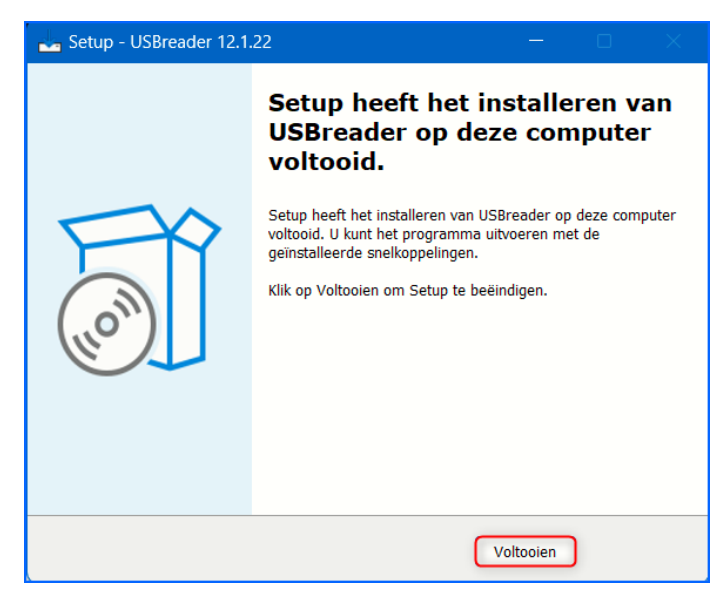

### 1.2 USB-reader opstarten

Normaliter staat na de installatie van de USB-reader een snelkoppeling voor de USB-Reader op het bureaublad van de PC waarop de USB-sticks worden ingelezen.

Klik op de snelkoppeling.

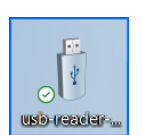

### Om USB-sticks te kunnen lezen moet dit programma geactiveerd zijn.

Het volgende scherm wordt afgebeeld.

Wanneer de laatste lijn leest: "Started Application in x seconds (JVM running for XX)", dan loopt het programmaatje.

### Dit scherm moet openblijven (op de achtergrond).

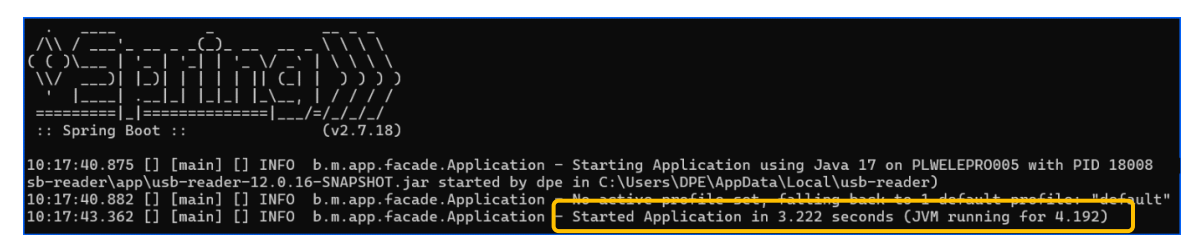

### 1.3 Test van de USB-reader

Voor dat u de eerste USB-stick leest moet u de USB-reader testen.

#### Klik op 'USB-reader test'

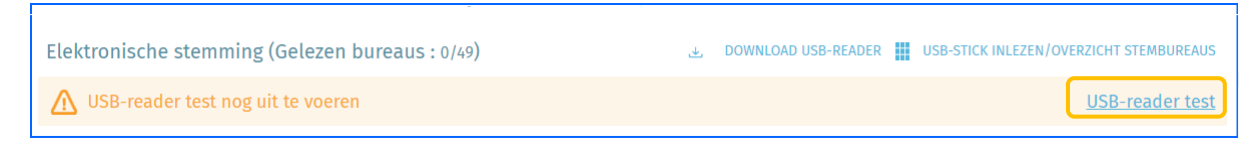

Als de test mislukt wordt er een foutbericht weergegeven:

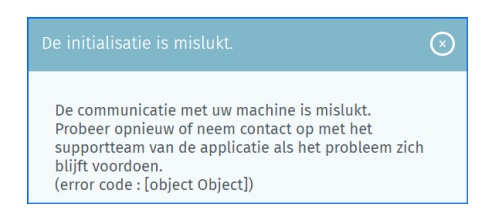

Als de test lukt wordt het volgende bericht afgebeeld:

| Elektronische stemming (Gelezen bureaus : 0/49) | ی DOWNLOAD USB-READER 📲 USB-STICK INLEZEN/OVERZICHT STEMBUREAUS |
|-------------------------------------------------|-----------------------------------------------------------------|
| USB-reader test uitgevoerd                      | <u>USB-reader test</u>                                          |

### 2. DE RESULTATEN VAN DE DIGITALE STEMMEN INLADEN

### 2.1 De overzichtlijst bij de ingave van een stembureau

Na het opslaan van de samenstelling van het hoofdbureau en het openstellen van het hoofdbureau verschijnt het overzichtscherm.

Hier kan u:

- Het hoofdbureau openen of sluiten
- Het scherm openen voor het inlezen van de USB-sticks (opvolgingstabel)
- Partiële resultaten oproepen (in PDF-formaat)
- Het aantal ingevoerde stembureaus raadplegen
- Het proces-verbaal aanmaken
- Het hoofdbureau beheren (bovenbalk)
- Het relevante hoofdbureau kiezen (bovenbalk)

| Lokale Verkiezingen van <b>13 Oktober 2024</b><br>Brussel                        |                                                             |
|----------------------------------------------------------------------------------|-------------------------------------------------------------|
| Opvolgen van het ingeven van resultaten                                          | Status van de verwerking<br>Gestoten II Geopend             |
| Elektronische stemming (Gelezen bureaus : 4/99) 🕹 DOWNLOAD USB-READER 🏢 USB-STIC | CK INLEZEN/OPVOLGINGSTABEL                                  |
| USB-reader test uitgevoerd                                                       | USB-reader test Getotaliseerde bureaus :                    |
| Brusset                                                                          | Import onvolledig                                           |
|                                                                                  | 0/99<br>Wijzigen in :<br>VOORBEREIDEN FR<br>VOORBEREIDEN NL |

#### 2.2 Opvolgingstabel (overzicht stembureaus)

#### Klik op 'USB-STICK INLEZEN/OPVOLGINGSTABEL'.

Dit scherm toont de stand van zaken voor alle stembureaus (van 1 tot XX genummerd). Dit scherm bevat informatie over:

- Het totale aantal stembureaus in de entiteit
- Het aantal reeds ingelezen stembureaus
- Het totale aantal reeds getotaliseerde stembureaus

Voorbeeld 1:

- Kieskring Brussel
- Er zijn 99 stembureaus
- Er is één stembureau ingelezen
- Er is nog geen tussentijdse totalisatie gebeurd

| Opvol   | Opvolging van de ingave van de resultaten van de elektronische stembureaus |         |     |    |           |          |         |          |            |            |             |            |            |        |         |             |          |                   |     |
|---------|----------------------------------------------------------------------------|---------|-----|----|-----------|----------|---------|----------|------------|------------|-------------|------------|------------|--------|---------|-------------|----------|-------------------|-----|
| Brussel |                                                                            |         |     |    |           |          |         |          |            |            |             |            |            |        |         |             |          |                   |     |
| Aanta   | l bureaus                                                                  | 99      |     | A  | antal ing | elezen b | ureaus: | 1        |            | Aan        | ital getot  | aliseerde  | bureaus    | : 0    |         |             | PARTIËL  | e result <i>i</i> | TEN |
| Stembu  | ireaus p                                                                   | er numn | ner |    |           |          | C VEF   | RNIEUWEN | (LAATSTE U | PDATE 14H4 | 1) <u>1</u> | INLEZEN VA | N EEN BURE | AU 🛛 🖪 | CONTROL | e van de in | HOUD VAN | EEN SLEUTE        | L   |
| 1       | 2                                                                          | 3       | 4   | 5  | 6         | 7        | 8       | 9        | 10         | 11         | 12          | 13         | 14         | 15     | 16      | 17          | 18       | 19                | 20  |
| 21      | 22                                                                         | 23      | 24  | 25 | 26        | 27       | 28      | 29       | 30         | 31         | 32          | 33         | 34         | 35     | 36      | 37          | 38       | 39                | 40  |
| 41      | 42                                                                         | 43      | 44  | 45 | 46        | 47       | 48      | 49       | 50         | 51         | 52          | 53         | 54         | 55     | 56      | 57          | 58       | 59                | 60  |
| 61      | 62                                                                         | 63      | 64  | 65 | 66        | 67       | 68      | 69       | 70         | 71         | 72          | 73         | 74         | 75     | 76      | 77          | 78       | 79                | 80  |
| 81      | 82                                                                         | 83      | 84  | 85 | 86        | 87       | 88      | 89       | 90         | 91         | 92          | 93         | 94         | 95     | 96      | 97          | 98       | 99                |     |

Door op 'VERNIEUWEN' te klikken worden de meest recente resultaten weergegeven.

Voorbeeld 2:

- Kieskring Sint-Joost-ten-Node
- Er zijn 12 stembureaus
- Alle stembureaus zijn ingelezen
- De totalisatie is gebeurd

| Opvolging van de ingave van de resultaten van de elektronische stembureaus |                           |                                     |                                    |                                      |  |  |  |  |
|----------------------------------------------------------------------------|---------------------------|-------------------------------------|------------------------------------|--------------------------------------|--|--|--|--|
| Sint-Joost-ten-Node                                                        |                           |                                     |                                    |                                      |  |  |  |  |
| Aantal bureaus: 12                                                         | Aantal ingelezen bureaus: | 12 Aantal getot                     | aliseerde bureaus : 12             | PARTIËLE RESULTATEN                  |  |  |  |  |
| Stembureaus per nummer                                                     | C VER                     | RNIEUWEN (LAATSTE UPDATE 14H44)   🏦 | INLEZEN VAN EEN BUREAU   💽 CONTROL | E VAN DE INHOUD VAN EEN SLEUTEL   () |  |  |  |  |
| 1                                                                          | 2                         | 3                                   | 4                                  | 5                                    |  |  |  |  |
| 6                                                                          | 7                         | 8                                   | 9                                  | 10                                   |  |  |  |  |
| 11                                                                         | 12                        |                                     |                                    |                                      |  |  |  |  |

### 2.3 De drie kleuren van de opvolgingstabel

Wit (lichtgrijs): met dit stembureau is nog niets gebeurd. In voorbeeld: 2 t.e.m. 99

**Groen**: het stembureau is opgeladen en is getotaliseerd (de resultaten van het stembureau is samengeteld met die van de andere "groene" stembureaus). In voorbeeld: 1 tot 12

Donkergrijs: de resultaten van het stembureau zijn niet aanvaard. In voorbeeld: 1

#### 2.4 Een stembureau opladen

#### 2.4.1 STAP 1: Steek de USB-stick in

Als u in Windows onderstaande melding ziet, klik dan op 'Doorgaan zonder controleren'.

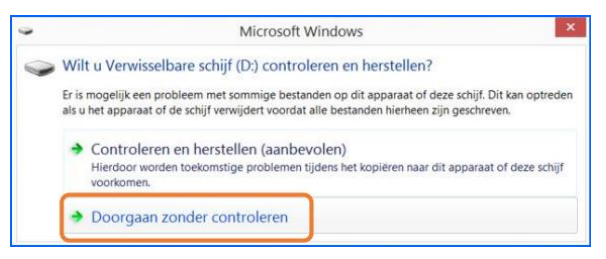

Dit is een voorzorgsmaatregel. Testen wezen uit dat geen van beide opties gevolgen hebben voor de gegevens op de USB-stick.

### 2.4.2 STAP 2: Klik op 'INLEZEN VAN EEN BUREAU'

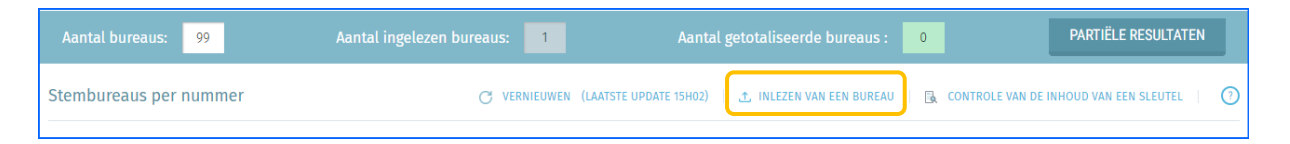

### 2.4.3 STAP 3: Resultaten laden automatisch op

Het inladen van de resultaten verloopt vervolgens volledig automatisch. Zodra de toepassing de ingebrachte USB-stick herkent, laadt "Resultatenbeheer" de gegevens van de USB-stick (= de stemresultaten van het stembureau) op.

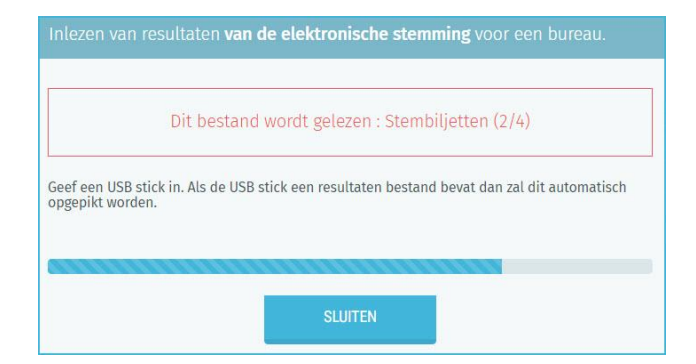

Gebeurt er niets, laadt de USB-stick niet op? Controleer of het programma USB-reader wel degelijk aan het lopen is. Wanneer de USB-stick opgeladen is krijgt u volgend scherm.

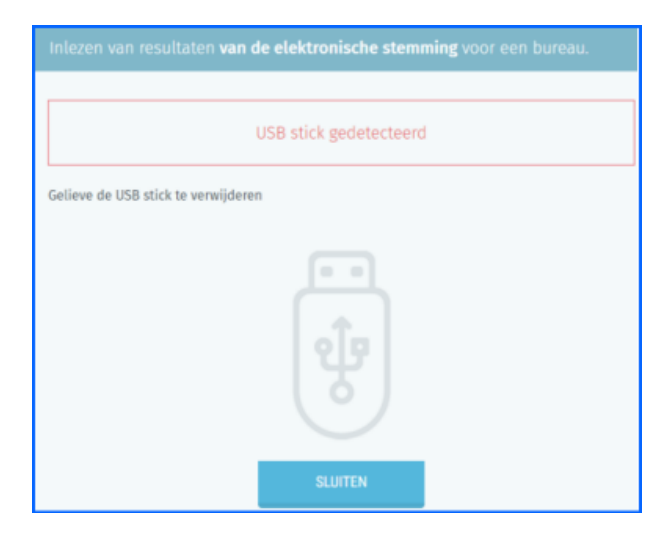

Klik op **'SLUITEN'**.

U kan de USB-stick nu verwijderen.

### 2.4.4 STAP 4: Controle van de gegevens van het stembureau

Wanneer de USB-stick volledig is opgeladen geeft het systeem een 'rapport' weer van de ingelezen stemmen voor het betrokken stembureau:

- Nummer van het stembureau
- Aantal geregistreerde stemmen
- Aantal ongeldige stemmen
- Een controlegetal
- Een hashcode
- Een veld voor observaties

|                                                | sultaten <b>van de elektronische stemming</b> voor                             |                            |
|------------------------------------------------|--------------------------------------------------------------------------------|----------------------------|
|                                                |                                                                                | Stembureau n°1             |
| Aantal ge<br>voor Belgi                        | rregistreerde stemmen<br>sche kiezers (Type 1)                                 | <b>29028</b><br>29028      |
| <b>Controleg</b><br>Gemeentel<br>Controlegetal | etal<br>ijke (CG)<br>55660                                                     |                            |
| Hash code<br>Gemeentel<br>Hash code :          | e<br>ijke (CG)<br>TUCP wiOS vLp+ A+fT<br>Qo2a /82L bbax Tywn<br>Snxj A6+G a2Q= |                            |
| Observaties                                    |                                                                                | Aantal ongeldige stemmen 0 |
| Voeg een opme                                  | rking toe voor dit bureau                                                      |                            |
|                                                | ANNULEREN                                                                      | BEWAREN                    |

Het hoofdbureau moet het kerncijferrapport (het ondertekende 'ticket' van het stembureau) vergelijken met het 'rapport' dat op het scherm verschijnt.

Het kerncijferrapport bevat het aantal geregistreerde stemmen, controlegetallen (checksum) en hashcodes. Een hashcode is een meer complexe versie van een controlegetal.

**Een hashcode is ofwel precies gelijk ofwel helemaal verschillend**. U kan dus snel zien of er overeenstemming is, zonder letter per letter te vergelijken.

Wanneer de cijfers (kiezers, checksum, hashcode) tussen beiden dezelfde zijn bewijst dat dat er geen wijzigingen aan de USB-stick zijn gebeurd tussen het afsluiten van het stembureau en het inlezen in het hoofdbureau.

Klik op '**BEWAREN**' om de resultaten te aanvaarden. Het kan zijn dat u naar beneden moet scrollen.

Indien de stemmen aanvaard zijn, worden de resultaten in de totale resultaten van het hoofdbureau geïntegreerd. Het betrokken stembureau wordt dan grijs (groen na gedeeltelijke totalisatie) om aan te geven dat het bureau ingelezen is.

Als de codes op het kerncijferrapport niet overeenkomen met de codes op het scherm van het hoofdbureau dan is dat een teken dat het resultaat dat in het stembureau werd weggeschreven en dat wat in het hoofdbureau aankomt niet gegarandeerd hetzelfde is.

In dit geval klikt u op 'ANNULEREN'.

Bij weigering worden de resultaten niet in die van het hoofdbureau geïntegreerd. Het betrokken stembureau wordt dus niet ingeboekt.

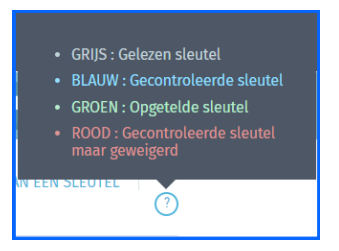

## 2.4.5 STAP 5: Opvolgingstabel

Eens de USB-stick afgehandeld krijgt u de opvolgingstabel te zien.

U bent klaar om een ander stembureau op te laden.

## 2.4.6 Observaties bij een stembureau

Door te klikken op het nummer van een stembureau in de opvolgingstabel is het mogelijk een observatie ivm dit stembureau in te geven.

| Inlezen van resultaten van de elektronische stemming voor een bureau. |         |  |  |  |  |  |  |
|-----------------------------------------------------------------------|---------|--|--|--|--|--|--|
| Stembureau nº1                                                        |         |  |  |  |  |  |  |
| Observaties                                                           |         |  |  |  |  |  |  |
| Voeg een opmerking toe voor dit bureau                                |         |  |  |  |  |  |  |
|                                                                       |         |  |  |  |  |  |  |
| ANNULEREN                                                             | BEWAREN |  |  |  |  |  |  |

Wanneer u observatie aangemaakt is bij een bepaald stembureau dan geeft een pictogram in de opvolgingstabel dat aan.

| Stembureaus per nummer |   |
|------------------------|---|
|                        | 2 |
|                        |   |

## 3. MELDING BIJ HET OPLADEN VAN EEN USB-STICK

#### 3.1 Ongeldige USB-stick gevonden

U heeft geprobeerd een USB-stick op te laden van een stembureau dat al opgeladen is, of waarvoor het hoofdbureau niet bevoegd is.

|                                                   | Geen USB stick gevonden.                                     |  |
|---------------------------------------------------|--------------------------------------------------------------|--|
|                                                   |                                                              |  |
| Geef een USB stick in. Als de USB stick een resul | taten bestand bevat dan zal dit automatisch opgepikt worden. |  |
|                                                   |                                                              |  |
|                                                   |                                                              |  |
|                                                   |                                                              |  |
|                                                   |                                                              |  |
|                                                   |                                                              |  |
|                                                   |                                                              |  |
|                                                   |                                                              |  |

### 4. GEDEELTELIJKE RESULTATEN, DETAILS VAN EEN STEMBUREAU

#### 4.1 Tussentijdse resultaten

Zodra het stembureau gevalideerd is, wordt het aangeduid als 'Ingelezen' (grijs). Het is echter niet mogelijk het detail van de resultaten te bekijken.

De ingegeven bureaus worden na elke schijf van tien 'ingelezen' stembureaus 'getotaliseerd' (groen) voor zover er nog minstens drie moeten worden ingelezen.

Ook de gedetailleerde resultaten van één bepaald stembureau kunnen niet worden geraadpleegd

Klik op 'CONSULTEREN' om gedeeltelijke totalisatie rapport aan te maken (PDF-formaat).

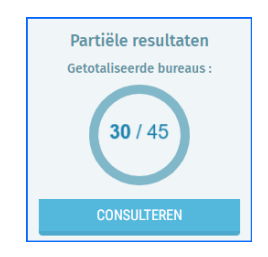

| Sint- | Joost-ten-Node                            |                                          |                                                                           |             |  |  |  |  |  |
|-------|-------------------------------------------|------------------------------------------|---------------------------------------------------------------------------|-------------|--|--|--|--|--|
|       | GEMEENTERAADSVERKIEZINGEN 13 Oktober 2024 |                                          |                                                                           |             |  |  |  |  |  |
|       | GEDEELTELIJKE TOTALISATIE                 |                                          |                                                                           |             |  |  |  |  |  |
| N     | Ir Lijst                                  | Aantal stembiljetten<br>met lijststemmen | Aantal stembiljetten<br>met stemmen voor één<br>of meerdere<br>kandidaten | Stemcijfers |  |  |  |  |  |
| 1     | CDH                                       | 186                                      | 559                                                                       | 745         |  |  |  |  |  |
| 4     | DéFI                                      | 271                                      | 196                                                                       | 467         |  |  |  |  |  |
| 8     | N-VA                                      | 51                                       | 153                                                                       | 204         |  |  |  |  |  |
| 12    | MR                                        | 301                                      | 490                                                                       | 791         |  |  |  |  |  |
| 14    | LISTE COMMUNALE                           | 140                                      | 420                                                                       | 560         |  |  |  |  |  |
| 16    | LB                                        | 1.262                                    | 3.787                                                                     | 5.049       |  |  |  |  |  |
| 29    | ECOLO-GROEN                               | 613                                      | 1.842                                                                     | 2.455       |  |  |  |  |  |
|       |                                           |                                          |                                                                           | 10.271      |  |  |  |  |  |

#### 4.2 Details van een stembureau

Door te klikken op het nummer van een stembureau in de opvolgingstabel kan de gedetailleerde informatie over de resultaten van een bepaald stembureau zien en de eventueel gemaakte opmerkingen.

| ezen van re                                                      | sultaten                                        | van de               | elektror             | hische stem  | g voor een bureau. |                       |                            |  |
|------------------------------------------------------------------|-------------------------------------------------|----------------------|----------------------|--------------|--------------------|-----------------------|----------------------------|--|
| Stembureau nº1                                                   |                                                 |                      |                      |              |                    |                       |                            |  |
| Aantal geregistreerde stemmen<br>voor Belgische kiezers (Type 1) |                                                 |                      |                      |              |                    | <b>29028</b><br>29028 |                            |  |
| Controle                                                         | etal                                            |                      |                      |              |                    |                       |                            |  |
| Gemeente<br>Controlegetal                                        | ijke (CG)<br>: 56660                            |                      |                      |              |                    |                       |                            |  |
| Hash cod                                                         | e                                               |                      |                      |              |                    |                       |                            |  |
| Gemeente                                                         | ijke (CG)                                       |                      |                      |              |                    |                       |                            |  |
| Hash code :                                                      | tiCp<br>Qo2a<br>Snxj                            | wiOs<br>/8zL<br>A6+G | vLp+<br>bbax<br>a2Q= | A+fT<br>Tywn |                    |                       |                            |  |
|                                                                  |                                                 |                      |                      |              |                    |                       | Aantal ongeldige stemmen 0 |  |
| oservaties<br>loeg een opm                                       | enaties<br>eg een opmenhing toe voor dit burnau |                      |                      |              |                    |                       |                            |  |
|                                                                  |                                                 |                      |                      |              |                    |                       |                            |  |
|                                                                  |                                                 |                      |                      |              |                    |                       |                            |  |

## E – HET PROCES-VERBAAL AANMAKEN EN ONDERTEKENEN

De wijze om een proces-verbaal aan te maken verloopt in verschillende stappen:

- Het sluiten van het hoofdbureau
- Het proces-verbaal vervolledigen
- Het proces-verbaal goedkeuren
- Het proces-verbaal digitaal ondertekenen

Het proces-verbaal maakt u via het startscherm (overzichtsscherm).

|                                                  | Controlegetal : 9456              | Status van de verwerking                        |
|--------------------------------------------------|-----------------------------------|-------------------------------------------------|
| Opvolgen van het ingeven van resultaten          |                                   | Gesloten    Geopend                             |
| Elektronische stemming (Gelezen bureaus : 12/12) | USB-STICK INLEZEN/OPVOLGINGSTABEL | Partiële resultaten<br>Getotaliseerde bureaus : |
| Sint-Joost-ten-Node<br>Sint-Joost-Ten-Node       | ✓ Import volledig                 | 12/12                                           |
|                                                  |                                   | CONSULTEREN                                     |
|                                                  |                                   | Proces verbaal                                  |
|                                                  |                                   | 12/12                                           |
|                                                  |                                   | Wijzigen in :                                   |
|                                                  |                                   | VOORBEREIDEN FR                                 |
|                                                  |                                   | VOORBEREIDEN NL                                 |

Medewerkers en bijzitters kunnen dit niet. Zij zien de optie niet (de balk rechts)

#### 1.1 Het sluiten van het hoofdbureau

Wanneer de resultaten compleet zijn moet het hoofdbureau gesloten worden. De resultaten zijn compleet als alle bureaus zijn getotaliseerd en alle ingaven volledig en gecontroleerd zijn.

Klik op 'Gesloten' bij 'Status van de verwerking'.

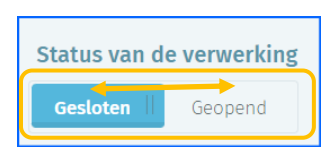

Door het hoofdbureau te sluiten kunnen de ingevoerde resultaten **niet meer gewijzigd** worden.

Elke ingelogde medewerker en bijzitter verliest zijn verbinding met het programma.

#### 1.2 Het proces-verbaal vervolledigen

Het PV kan aangevuld worden door te klikken op 'VOORBEREIDEN NL' en VOORBEREIDEN FR' (in het Brussels Hoofdstedelijk Gewest moeten de PV's in het Nederlands en het Frans opgemaakt worden).

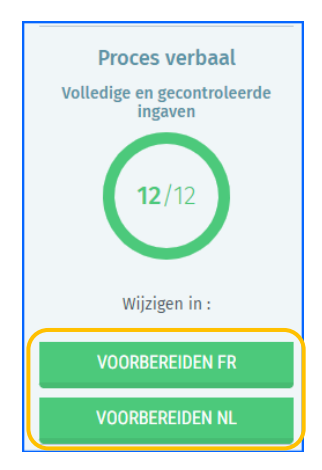

Het systeem geeft een bewerkingsvenster weer met een tekstverwerkingstool dat men kan gebruiken om de inhoud van het proces-verbaal op te stellen. U moet een aantal velden invullen vooraleer u het proces-verbaal kan aanmaken.

De voorzitter of secretaris van het hoofdbureau moet het hoofdbureau ook 'sluiten' zodat er tijdens het definitieve ondertekenen geen aanpassingen meer kunnen gebeuren.

Het proces-verbaal kan bovendien slechts ondertekend worden als er geen kritieke fouten zijn bij de validatie van de resultaten.

Klik op 'VOORBEREIDEN NL' om het proces-verbaal in het Nederlands in te vullen.

Klik op 'VOORBEREIDEN FR' om het proces-verbaal in het Frans in te vullen.

| Informatie rond de samenkomst v         | an het bureau :                  |                   |                              |
|-----------------------------------------|----------------------------------|-------------------|------------------------------|
| Het <u>hoofdbureau</u> van              | , in <u>vergadering</u> op .<br> | 2024 om yyr, in g | <u>en lokaal, gelegen</u> te |
| Observatie van het lezen van rehe       | udenmedia:                       |                   |                              |
| Observatie van het tezen van gene       | ugennieula.                      |                   |                              |
| $\Leftrightarrow \diamond \mathbf{B} I$ |                                  |                   |                              |
|                                         |                                  |                   |                              |
|                                         |                                  |                   |                              |
|                                         |                                  |                   |                              |
|                                         |                                  |                   |                              |
|                                         |                                  |                   |                              |
|                                         |                                  |                   |                              |
| Dianto.*                                |                                  |                   |                              |
| Pladis:                                 |                                  |                   |                              |
|                                         |                                  |                   |                              |
|                                         |                                  |                   |                              |
|                                         |                                  |                   |                              |
| SLUITEN                                 | BEWAREN                          | VOORBEELD         | VOORBEREIDEN                 |

Klik op 'SLUITEN' om het scherm te sluiten zonder op te slaan.

Klik op 'BEWAREN' om de reeds ingevoerde tekst op te slaan.

Klik op '**VOORBEELD**' om een voorbeeldbestand in PDF-formaat te maken. U kunt dit bestand ter beschikking stellen aan de bureauleden voor controle.

Klik op 'VOORBEREIDEN' om het afsluitende goedkeurings- en handtekeningscherm af te beelden.

Als beide processen-verbaal voorbereid zijn moeten de leden van het hoofdbureau deze goedkeuren.

### 1.3 De processen-verbaal goedkeuren

Het goedkeuringsscherm wordt weergegeven als u op '**VOORBEREIDEN**' klikt. Klik op elk pictogram naast de namen van de bureauleden. De goedkeuring moet voor het Nederlands en Frans procesverbaal uitgevoerd worden.

| Goedkeuring                                                                                                    |                 |   |   |
|----------------------------------------------------------------------------------------------------|-----------------|---|---|
| Unieke ID van goedkeuring FR : 0537-066-22fe-4860-9eft-7et33e95f877<br>Unieke ID van goedkeuring NL : acf4134e-ab2f-4aef-8d0d-21f6e478f6e4 |                 |   |   |
| Samenstelling van het bureau                                                                                                    |                 |   |   |
|                                                                                                    |                 |   |   |
| Jan Janssens                                                                                                    | 64.09.18-003.88 | Ł | L |
| Peter Degroote                                                                                                    | 58.10.01-027.67 | L | L |
|                                                                                                    |                 |   |   |
| Koen Smeets                                                                                                    | 52.09.22+007.03 | Ł | L |
|                                                                                                    |                 |   |   |
| Joris Dewit                                                                                                    | 62.10.10-151,49 | L | L |
|                                                                                                    |                 |   |   |

Kies in het scherm voor elk bureaulid één van de goedkeuringsmethoden.

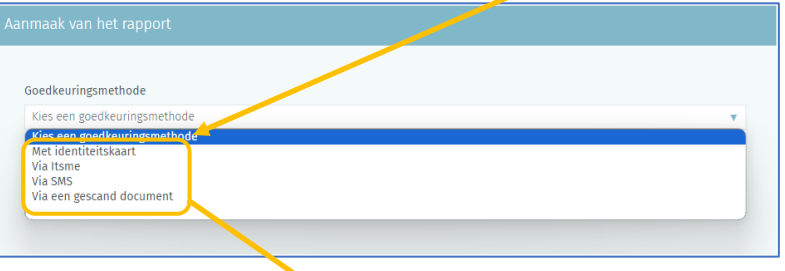

Klik op 'GOEDKEUREN' in het daaropvolgend scherm.

1. Goedkeuring via identiteitskaart opent het BOSA-scherm voor de elD-ondertekening

| Aa | nmaak van het rapport |                   |           |            |
|----|-----------------------|-------------------|-----------|------------|
|    |                       |                   |           |            |
|    | SLUITEN               | BEWAREN           | VOORBEELD | GOEDKEUREN |
|    | TERUG NAAR DE GOE     | DKEURINGSMETHODEN |           |            |

Klik op '**IK WIL ONDERTEKENEN**'. In het daaropvolgend scherm moet u uw PIN code ingeven en klik op '**Ondertekenen met eID**'.

| BO FOO Behild en Ordersteuring<br>SO for Stratigie et Aquil   |                                                                |                                    | FR NL                                                                                                    | DE   |
|---------------------------------------------------------------|----------------------------------------------------------------|------------------------------------|----------------------------------------------------------------------------------------------------|------|
| cf5d153c4e1c488983e5f286010ec717.pdf                          | - 100% +                                                       |                                    | 1 Lees en verbind eID 2 Voer pincode in en onderteken 3                                                                                                    | Klaa |
| REGION OF BRUXELLES-CAPITALE<br>BRUSBELS HOOFDETIDELIK GEWEST |                                                                | 17/07/20<br>vorklezing<br>brussels | Digitale ondertekening van 'cf5d153c4e1c488983e5f286010ec717.pdf' Welkom Je staat op het purt het document aan de linkerkant te ondertekenen.                                                                                                    |      |
| Sint-Joost-ten-Node<br>GemeenterAADSVER<br>Goedkeuring van he | KIEZINGEN VAN 13 Oktober 2024<br>proces-verbaal van resultaten |                                    | Wanneer je het document hebt gelezen, sluit je kaartiezer aan op de computer, steek de elD-kaart in de kaartiezer en<br>Kik op de knop Ik wil ondertekenen.<br>Je tekent het document door je elD pincode in te geven, zorg dat je deze bij de hand hebt.<br>Let op: na ondertekening kunt u de ondertekende documenten niet downloaden.<br>In Will colvordistization Millionen<br>Will on Will document niet tekenen?<br>Will on Willowen om het rekenenen te welnomen. |      |
| Naam Janssens                                                 |                                                                |                                    |                                                                                                    |      |
| Voorna(a)m(en) Jan                                            |                                                                |                                    | VERGENEIV                                                                                                    |      |
| Rijksregisternummer 64.01.01-003.88                           |                                                                |                                    |                                                                                                    |      |
| Functie Voorzitter                                            |                                                                |                                    |                                                                                                    |      |

#### 2. Goedkeuring via itsme

| ak van het rapport   | II hent in de                                        | h5: omgeving                                                                                | e                                                                                                    |
|----------------------|------------------------------------------------------|---------------------------------------------------------------------------------------------|----------------------------------------------------------------------------------------------------|
| SLUITEN              | BEWAREN                                              | VOORBEELD                                                                                   | GOEDKEUREN                                                                                                    |
| TERUG NAAR DE GOEDKE | URINGSMETHODEN                                       |                                                                                             |                                                                                                    |
|                      | k van het rapport<br>SLUITEN<br>TERUG NAAR DE GOEDKE | El bond in de<br>k van het rapport<br>SLUITEN BEWAREN<br>TERUG NAAR DE GOEDKEURINGSMETHODEN | It hent in de Me freiteene<br>k van het rapport<br>SLUITEN BEWAREN VOORBEELD<br>TERUG NAAR DE GOEDKEURINGSMETHODEN |

Geef uw telefoonnummer is en klik op '**Versturen**'. Gebruik uw smartphone om de goedkeuring af te ronden.

| ils.                                                       |   | Nederlands 🗸                               |
|------------------------------------------------------------|---|--------------------------------------------|
| Identificeer jezelf                                        |   | \                                          |
| Telefoonnummer                                             |   | &                                          |
| +32 ~                                                      |   |                                            |
| Mijn telefoonnummer onthouden                              |   |                                            |
| Versturen                                                  |   |                                            |
|                                                            | _ | Geef je telefoonnummer in                  |
| Jezelf op een andere manier<br>identificeren? Scan QR-code | > | Klik op 'Versturen' en open je itsme®-app. |

3. Goedkeuring via SMS. Geef uw mobiele telefoonnummer in.

| Aanmaak van het rapport |                  |           |            |
|-------------------------|------------------|-----------|------------|
| 0476123456              |                  |           |            |
| SLUITEN                 | BEWAREN          | VOORBEELD | GOEDKEUREN |
| TERUG NAAR DE GOED      | KEURINGSMETHODEN |           |            |

Geef daarna de bevestigingscode in die u via SMS ontvangen heeft en klik op 'GOEDKEUREN'.

| Aanmaak van het rapport |                 |           |            |
|-------------------------|-----------------|-----------|------------|
| Bevestigingscode"       |                 |           |            |
| SLUITEN                 | BEWAREN         | VOORBEELD | GOEDKEUREN |
| TERUG NAAR DE GOEDK     | EURINGSMETHODEN | P         |            |

4. Goedkeuring via gescand document. Met goedkeuring met een gescand document kunt u een gescand PDF-document uploaden met daarin de goedkeuring/handtekening van het betreffende bureaulid. Klik op '**GOEDKEUREN**' zodra het document is geselecteerd en geüpload.

| Aanmaak van het rapport            |          |           |            |
|------------------------------------|----------|-----------|------------|
| Goedkeuringsdocument*              | JOCUMENT |           |            |
| SLUITEN                            | BEWAREN  | VOORBEELD | GOEDKEUREN |
| TERUG NAAR DE GOEDKEURINGSMETHODEN |          |           |            |

Op het scherm wordt een goedkeuringsbevestigingspictogram weergegeven voor elk bureaulid dat het PV goedgekeurd heeft.

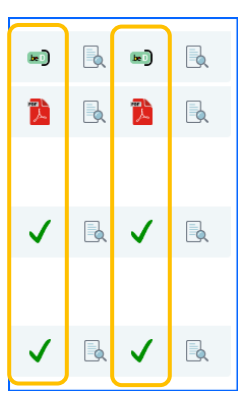

### 1.4 Het proces-verbaal digitaal ondertekenen

Het proces-verbaal kan nu worden ondertekend door de voorzitter of de secretaris (in het Brussels Hoofdstedelijk Gewest moeten de PV's in het Nederlands en het Frans opgemaakt en getekend worden).

Klik op **'TEKEN NL'**.

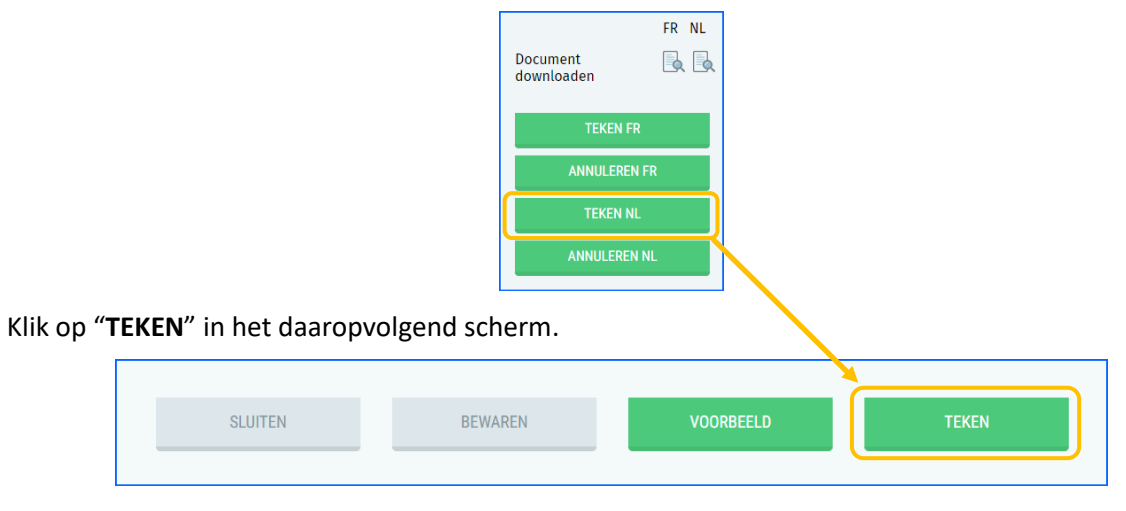

Het systeem opent het BOSA-scherm voor de elD-ondertekening. Klik op '**IK WIL ONDERTEKENEN**'. In het daaropvolgend scherm moet u uw PIN code ingeven en klik op '**Ondertekenen met elD**'.

| treatedot11400x200x20x505x5tad00.pdf 1 7.2 + 72% +     Testedot11400x200x20x505x5tad00.pdf 2 7.2 + 72% +     Digitale ordertekening van 'tfs34ct60111400x200e5x555tad08.pdf      Digitale ordertekening van 'tfs34ct60111400x200e5x555tad08.pdf      Welsom     Is stat op het put het document heit gelezen, slut je kartlezer an op de computer, stæk de eD-kart in de kartlezer     Worseer je het document heit gelezen, slut je kartlezer an op de computer, stæk de eD-kart in de kartlezer |                                                                                   |  |
|----------------------------------------------------------------------------------------------------|-----------------------------------------------------------------------------------|--|
| Digitale ondersteeling van 'If34efd0113408c330e5355st ad88.pdf'           Weikom           Instance         Instance           Instance         Weikom           Instance         Instance           Hottomzeit<br>Sissuppen-hole         Woleenrijk het document an de linkertant te onderskanne.                                                                                                    | 3 Klaar                                                                           |  |
| Wellow         Wellow           Second c surverses-carryone         Je stat op het purt het document aan de Bislarkant te onderskanen.           Hetterstein         Je stat op het purt het document aan de Bislarkant te onderskanen.           Hetterstein         Velower je het document je het document aan de Bislarkant te onderskanen.                                                                                                    |                                                                                   |  |
| auusalus voidostrostuluk ekwisar je stat op het punt het document aan de linkerkart te onderskareen.<br>Hottoureau<br>Hottoureau<br>Sest-ouden-Node                                                                                                    |                                                                                   |  |
| Hottburger<br>Str. Jooshan-Nde                                                                                                    |                                                                                   |  |
| Gemeenteraadsverklezingen 13 Oktober 2024 kilk op de knop ist wil ondertekenen.                                                                                                    | en                                                                                |  |
| Proces-verbaal van de totalisatievernottingen en de algemene teiling van de stemmen<br>bij eindersische stemming. Je tekent het document door je eiD pincode in te geven, zorg dat je deze bij de hand hebt.                                                                                                    |                                                                                   |  |
| Elektronisch identificationumner: 3dtba546287-b56-686e-287/abs12e1f87                                                                                                    | Let op: na ondertekening kunt u de ondertekende documenten niet downloaden.       |  |
| DEELA - Totalistik van de stemmen<br>L- Vorming en samestelling van het bureau                                                                                                    |                                                                                   |  |
| Het hootbureau van Smit Joost-een-Niode, in vergabering op 13 oktober 2024 om 22h00 uur, in een tokaal, gelegen te Simi-Joost Kilk op Weilgeren om het tekenen?<br>Kilk op Weilgeren om het tekenen het weigeren.                                                                                                    | Wil je dit document niet tekenen?<br>Klik op Weigeren om het tekenen te weigeren. |  |
| Her Europa is samengestald uit: Vooma(a)n(ei) WEIGEREN                                                                                                    |                                                                                   |  |
| Voordin Degrote Peter                                                                                                    |                                                                                   |  |

Herhaal deze operatie voor het Frans proces-verbaal.

Klik hiervoor op 'TEKEN FR'.

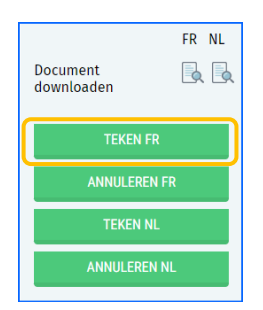

De ondertekeningprocedure is hetzelfde dan voor het Nederlands proces-verbaal.

Deze tweede ondertekening beëindigt de ondertekeningprocedure.

U kunt steeds een voorbeeldweergave van de ondertekende processen-verbaal bekijken en ze als pdf-bestand downloaden.

#### U kunt uitloggen.

| Proces-verbalen raadplegen                                                                      |                                            |  |  |  |  |
|-------------------------------------------------------------------------------------------------|--------------------------------------------|--|--|--|--|
| 📴 CONTROLE VAN DE INHOUD VAN EEN SLEUTELER, RESULTATEN EXPORTEREN (FR) RESULTATEN EXPORTEREN (F | vL)                                        |  |  |  |  |
| ✔ Overdracht van resultaten met succes geverifieerd.                                            |                                            |  |  |  |  |
| Samenvattend proces verbaal bekijken (FR)                                                       | ✓ Handtekening toegepast                   |  |  |  |  |
|                                                                                                 |                                            |  |  |  |  |
| Samenvattend proces verbaal bekijken (NL)                                                       | <ul> <li>Handtekening toegepast</li> </ul> |  |  |  |  |
|                                                                                                 |                                            |  |  |  |  |
| AFMELDEN                                                                                        |                                            |  |  |  |  |
|                                                                                                 |                                            |  |  |  |  |

EINDE van het document